# **%**integraSoft

### Adding Product Code Attributes

This guide explain the basics of product attributes and how to both manually add and import attributes to your ecom site.

### Types of Product Attributes

#### Type: User Defined

Enables you to add multiple products/assets to a single product code page, and offers the user a drop down menu on the product code page to select which asset to add to cart.

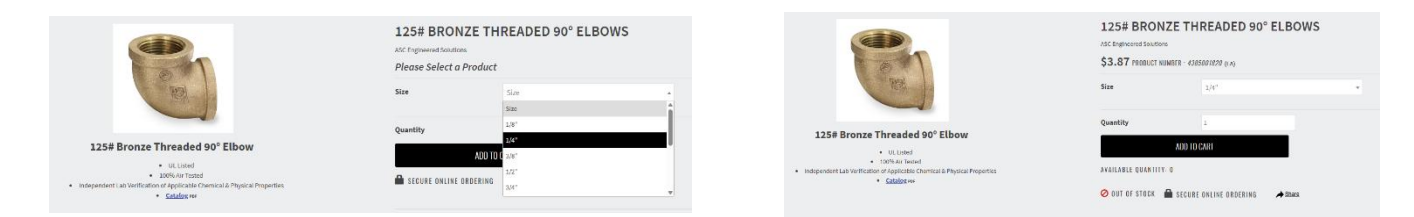

In this case, there is one product code page with multiple assets assigned to it. Each asset has an attribute assigned to it, so when a user selects a size, the price and item product number are updated automatically.

### Type: Filter and Info

Enables the user to filter products by attribute via left-navigation on a category or sub-category screen while also hiding the user defined attribute from the product code pages.

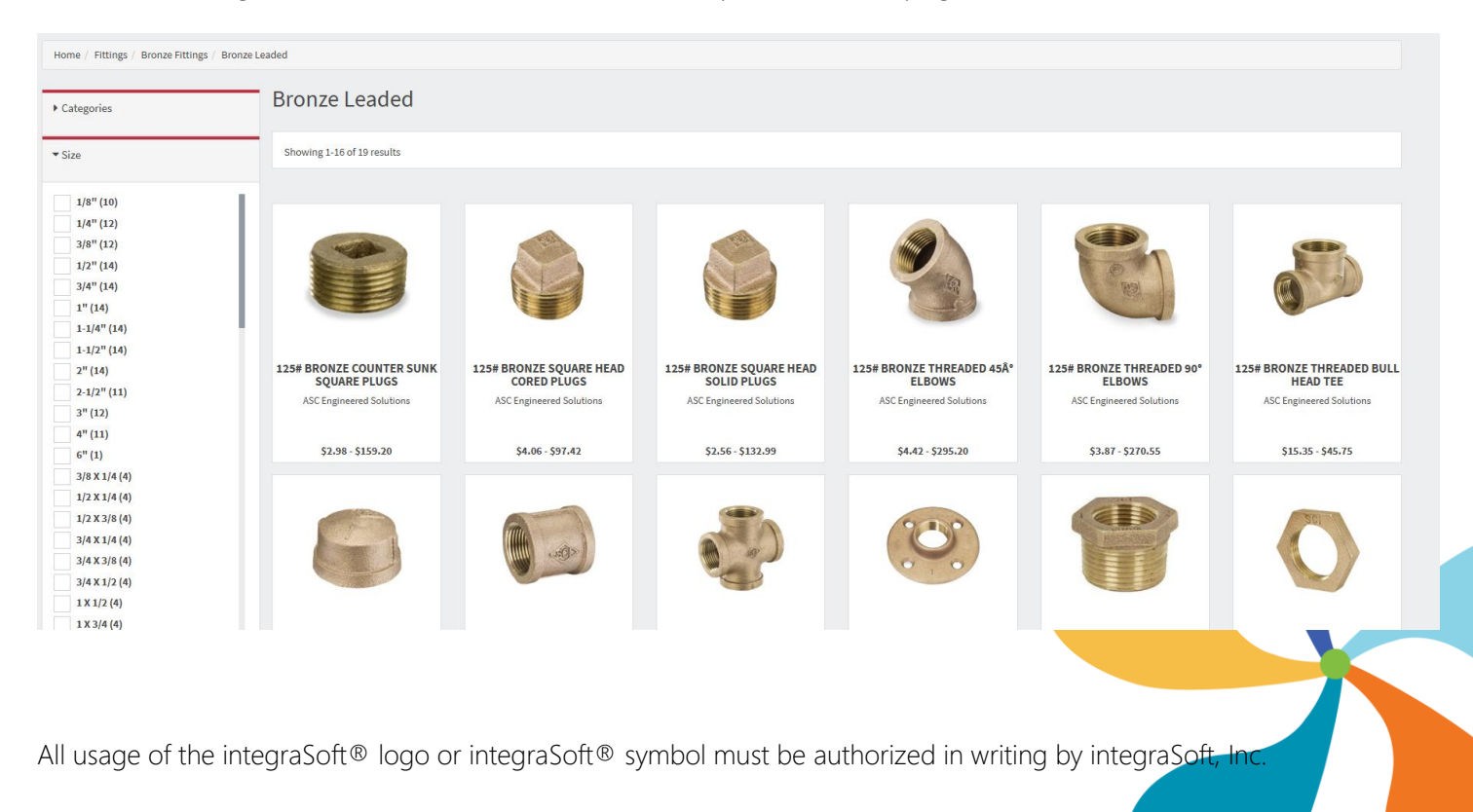

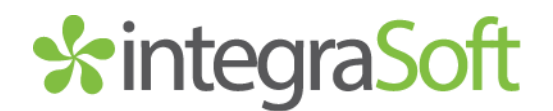

### Manually Adding User Defined Attributes

- 1. Click Product Attributes from the Menu on the Left
- 2. You can search (by status) for Active or Inactive Product Attributes to edit/delete.
- 3. Click Add to Create a new attribute
- 4. Fill out Name and Published Name. These are typically the same and for this example we will use the name "Size". Make sure the Type is set to User Defined and that the active checkbox is checked. Click Save.

| 🖀 Home     | / Product  | Attribu | utes / Attribute |       |              |   |                 |      |  |           |                     |
|------------|------------|---------|------------------|-------|--------------|---|-----------------|------|--|-----------|---------------------|
| ^          |            |         |                  |       |              |   |                 |      |  | Chan      | ged by: Cancel Save |
| Name:      |            | Size    | 2                |       |              |   | Published Name: | Size |  | Active: 🔽 |                     |
| Enable Col | lor Codes: |         | or Images:       | Туре: | User Defined | • |                 |      |  |           |                     |

5. Click Add to add each size attribute. You can leave the Sort Order blank when typing in each value, for each new attribute. The software will automatically number them. You can rearrange these in any order you want. Click Save in the top right corner when you are finished adding all attribute values.

| A Size                                                                                                    |                            |                             | Change       | d by: subid 04/18/             | 2025 13:21 PM                              | nncel Save                                                                                                    |
|----------------------------------------------------------------------------------------------------|----------------------------|-----------------------------|--------------|--------------------------------|--------------------------------------------|----------------------------------------------------------------------------------------------------|
| Name: Size                                                                                                    |                            | Published Name: Size        |              | Active:                        | 2                                          |                                                                                                    |
|                                                                                                    |                            |                             |              |                                |                                            |                                                                                                    |
| Enable Color Codes: or images: type:                                                                                                    | User Defined               | •                           |              |                                |                                            |                                                                                                    |
|                                                                                                    |                            |                             |              |                                | A0                                         |                                                                                                    |
| Value                                                                                                    |                            | ode Image                   | Sort Order * | Default                        | Action                                     |                                                                                                    |
| Medium                                                                                                    | Attribute Detail           | ×                           | 2            |                                | Edit                                       | _                                                                                                    |
| Large                                                                                                    | Value:                     |                             | 3            |                                | Edit                                       | _                                                                                                    |
| (ii) (ii) (iii) (i |                            | AL .                        |              |                                |                                            | tems C                                                                                                    |
|                                                                                                    | Default:                   | Sort Order:                 |              |                                |                                            |                                                                                                    |
|                                                                                                    |                            |                             |              |                                |                                            |                                                                                                    |
|                                                                                                    |                            |                             |              |                                |                                            |                                                                                                    |
| Product Attributes / Attribute                                                                                                    |                            |                             |              | Changed                        | by: subid 04/18                            | /2025 13:21 PM Cancel Sav                                                                                                    |
| Product Attributes / Attribute                                                                                                    |                            |                             |              | Changed                        | by: subid 04/18                            | /2025 13:21 PM Cancel Sav                                                                                                    |
| Product Attributes / Attribute                                                                                                    |                            | Published Name: Size        |              | Changed                        | by: subid 04/18<br>Active:                 | /2025 13:21 PM Cancel Sav                                                                                                    |
| Product Attributes / Attribute                                                                                                    |                            | Published Name: Size        |              | Changed                        | by: subid 04/18<br>Active:                 | 72025 13:21 PM Cancel Sev                                                                                                    |
| Product Attributes / Attribute                                                                                                    | User Defined               | Published Name: Size        |              | Changed                        | by: subid 04/18<br>Active:                 | /2025 13:21 PM Cancel Set                                                                                                    |
| Product Attributes / Attribute                                                                                                    | User Defined               | Published Name: Size        |              | Changed                        | by: subid 04/18<br>Active:                 | 2025 13:21 PM Careed Sa                                                                                                    |
| Product Attributes / Attribute           Size           Codes:         or Images:         Type:                                                                                                    | User Defined<br>Color Code | Published Name: Size        | Sort Ord     | Changed                        | by: subid 04/18<br>Active:<br>Default      | 2025 13:21 PM Carcel Sa<br>Add                                                                                                    |
| Product Attributes / Attribute           Size           Codes:         or Images:   Type:                                                                                                    | User Defined               | Published Name: Size        | Sort Ord     | Changed<br>er A<br>1           | by: subid 04/18<br>Active:<br>Default      | 2025 13:21 PM Carcol Sa<br>Add<br>Action                                                                                                    |
| Product Attributes / Attribute           Size           Codes:         or Images:   Type:                                                                                                    | User Defined               | Published Name: Size        | Sort Ord     | Changed<br>er •<br>1<br>2      | by: subid 04/18<br>Active:<br>Default      | 2025 13:21 PM Carcel Sa<br>Add<br>Add<br>Action<br>Edit •                                                                                                    |
| Product Attributes / Attribute                                                                                                    | User Defined Color Code    | Published Name: Size  Trage | Sort Ord     | Changed<br>er •<br>1<br>2<br>3 | by: subid 04/18<br>Active:<br>Default      | Add Action                                                                                                    |
| Product Attributes / Attribute                                                                                                    | User Defined Color Code    | Published Name: Size  Trage | Sort Ord     | Changed<br>1<br>2<br>3<br>4    | by: subid 04/18<br>Active:<br>Default<br>B | Add  Action  Code to the field of the field of the field |

# \*integraSoft

6. Click the Product Codes menu item on the left and navigate to a product code page with multiple assets.

You can see below we have multiple assets assigned to this product code page. If you need to add more assets, click the Not Assigned radial button and search for the asset to add and then click assign.

| Description Left Descr | iption ERP Products | Attributes Related Products     | SEO Page Tabs  | Groups Publish History Images Attribut | es Values      |         |                       |
|------------------------|---------------------|---------------------------------|----------------|----------------------------------------|----------------|---------|-----------------------|
| Search for ERP Product |                     | Search                          | ○ Not Assigned | Assigned                               |                |         |                       |
| ERP Product            | ERP Description     |                                 |                | ERP Prod Category                      | ERP Prod Class | Default | Action                |
| 66516                  | GLOVES POWDER FREE  | NITRILESMALL 7 MIL 100/BOX BLAC | к              | DISPOSABLE GLOVES                      | R              | Ľ       | Edit Product Detail 🔻 |
| 66517                  | GLOVES POWDER FREE  | NITRILEMEDIUM 7 MIL 100/BOX BL  | ACK            | DISPOSABLE GLOVES                      | R              |         | Edit Product Detail 🔹 |
| 66518                  | GLOVES POWDER FREE  | NITRILELARGE 7 MIL 100/BOX BLAC | к              | DISPOSABLE GLOVES                      |                |         | Edit Product Detail   |
| 66519                  | GLOVES POWDER FREE  | NITRILEEXTRA LARGE 7 MIL 100/BO | X BLK          | DISPOSABLE GLOVES                      |                |         | Edit Product Detail   |
|                        | 50 🔻 items per      | page                            |                |                                        |                |         | 1 - 4 of 4 items      |

- 7. Click the Attributes Tab and search for the name you assigned the attribute set.
- 8. Click Assign. Once clicked, the attribute will disappear from the Not Assigned view, and you'll need to click the Assigned radial button to view/confirm the attribute has been assigned to this page.

| Description Left Description ERP Products Attributes Related Produ | cts SEO Page Tabs Groups Publish History Images Attributes | s Values     |                    |
|--------------------------------------------------------------------|------------------------------------------------------------|--------------|--------------------|
| size Search                                                        | ● Not Assigned ○ Assigned                                  |              |                    |
| Attribute Name                                                     | Published Name                                             | Туре         | Action             |
| Size                                                               | Size                                                       | User Defined | Assign 🔺           |
| H I H 10 T items per page                                          |                                                            |              | 1 - 1 of 1 items 🖒 |

9. Click the Attributes Values Tab and select an attribute value for each asset in the far right column.

| Description Left Description ERP Products Attributes | Related Products SEO Page Tabs Groups Publish Hist      | tory Images Attributes Values |               |   |
|------------------------------------------------------|---------------------------------------------------------|-------------------------------|---------------|---|
| ERP Product                                          | ERP Description                                         | Image                         | Size          |   |
| 66516                                                | GLOVES POWDER FREE NITRILESMALL 7 MIL 100/BOX BLACK     | View                          | Small 🗸       | • |
| 66517                                                | GLOVES POWDER FREE NITRILEMEDIUM 7 MIL 100/BOX BLACK    | View                          | Medium ~      |   |
| 66518                                                | GLOVES POWDER FREE NITRILELARGE 7 MIL 100/BOX BLACK     | View                          | Large 🗸       |   |
| 66519                                                | GLOVES POWDER FREE NITRILEEXTRA LARGE 7 MIL 100/BOX BLK | View                          | Extra Large 🗸 |   |

10. Save and Publish the Product Code Page. You can view the new drop down menu on it now.

Note: You may add more than one user defined set of attributes to a single product code page.

For Example: This business wants one product code page that has around 20 different helmets for rent attached to it. Each helmet is a different size and color.

# \*integraSoft

| reduces / Froduce Code Detail            |                                                                                                    |                                                                                                    |                                                                                                    |                                                                                                    |                                                                                                    |                                                                                                    |                                                                                                    |
|------------------------------------------|----------------------------------------------------------------------------------------------------|----------------------------------------------------------------------------------------------------|----------------------------------------------------------------------------------------------------|----------------------------------------------------------------------------------------------------|----------------------------------------------------------------------------------------------------|----------------------------------------------------------------------------------------------------|----------------------------------------------------------------------------------------------------|
| lelmet & Goggles                         |                                                                                                    |                                                                                                    | Last Publishe                                                                                                    | ed By: subid 02/19/2025 09:53 AM                                                                                                    | ancel Save And Add New                                                                                                    | Save Preview                                                                                                    | Publish                                                                                                    |
| HelmetGoggles                            | Title:                                                                                                    | Helmet & Goggles                                                                                                    |                                                                                                    |                                                                                                    |                                                                                                    |                                                                                                    |                                                                                                    |
| Helmets & Goggles                        |                                                                                                    |                                                                                                    |                                                                                                    | Q Clear Category                                                                                                    |                                                                                                    |                                                                                                    |                                                                                                    |
| standard                                 |                                                                                                    | ▼ Related To Rental Type: Rental                                                                                                    | Active: 🔽                                                                                                    | Related Product Sort Order:                                                                                                    | Product Code Title                                                                                                    |                                                                                                    | •                                                                                                    |
| Different Sizes & Color                  | rs Available                                                                                                    |                                                                                                    |                                                                                                    |                                                                                                    |                                                                                                    |                                                                                                    |                                                                                                    |
| t Description Rental Assets Attributes R | Related Products                                                                                                    | SEO Page Tabs Groups Publish History Images Attrib                                                                                                    | utes Values                                                                                                    |                                                                                                    |                                                                                                    |                                                                                                    |                                                                                                    |
| Search                                   | h                                                                                                    | 🔿 Not Assigned 🖲 Assigned                                                                                                    |                                                                                                    |                                                                                                    |                                                                                                    |                                                                                                    |                                                                                                    |
|                                          | Pul                                                                                                    | ublished Name                                                                                                    | Туре                                                                                                    |                                                                                                    |                                                                                                    | Action                                                                                                    |                                                                                                    |
|                                          | Size                                                                                                    | re                                                                                                    | User Defined                                                                                                    |                                                                                                    |                                                                                                    | Unassign                                                                                                    | •                                                                                                    |
|                                          | Colo                                                                                                    | lor                                                                                                    | User Defined                                                                                                    |                                                                                                    |                                                                                                    | Unassign                                                                                                    |                                                                                                    |
| ► 10 T items per page                    |                                                                                                    |                                                                                                    |                                                                                                    |                                                                                                    |                                                                                                    | 1 - 2 of 2 items                                                                                                    | ¢                                                                                                    |
|                                          | Helmet& Goggles       Helmet& Goggles       Helmet& & Goggles       Standard       Different Sizes & Colo       Rental Assets       Attributes       Dutes | Helmet & Goggles       Helmet & Goggles       Helmet & Goggles       Standard       Different Sizes & Colors Available       ft Description       Rental Assets       Attributes       Related Products       Dutes       Search       Interview       Interview       Interview       Interview       Interview       Interview       Interview | Helmet & Goggles         Helmet & Goggles         Title:         Helmet & Goggles         Standard         Image: Standard         Image: Standard <td>Helmet &amp; Goggles Last Publishe     Helmet &amp; Goggles Title:     Helmet &amp; Goggles     Helmet &amp; Goggles     Itemest &amp; Goggles     Related To Rental Type:     Rental Assets     Attributes     Related Products     Search     Not Assigned @ Assigned     Type     Size     User Defined     Last Published Name     Type     Size     User Defined     Locolor     User Defined</td> <td>Helmet &amp; Goggles Title:   Helmet &amp; Goggles Title:   Helmet &amp; Goggles Clear Category   Standard Related To Rental Type:   Rental Assets Attributes   Related Products SEO   Published Name Type   Size User Defined   Color User Defined   Color User Defined</td> <td>Helmet &amp; Goggles Title:     Helmet &amp; Goggles     Title:     Helmet &amp; Goggles     Clear Category     Image: Clear Category     Related To Rental Type:     Rental Assets     Attributes     Related Products     Standard     Related Products     Standard        Related Products     Standard        Related Products                 Related Products                                                                                                    <!--</td--><td>Helmet &amp; Goggles Last Published By: subid 02/19/2025 09:53 AM Carel Save And Add Nav Save Product     Helmet &amp; Goggles     Title: Helmet &amp; Goggles     It lemets &amp; Goggles     It lemets &amp; Colors Available     It lescription     Related Product Store SEO     Published Name     Type     Attributes Related Products     Stareh     Not Assigned     Assigned     User Defined     User Defined     User Defined     User Defined     User Defined     User Defined     It lettems per page</td></td> | Helmet & Goggles Last Publishe     Helmet & Goggles Title:     Helmet & Goggles     Helmet & Goggles     Itemest & Goggles     Related To Rental Type:     Rental Assets     Attributes     Related Products     Search     Not Assigned @ Assigned     Type     Size     User Defined     Last Published Name     Type     Size     User Defined     Locolor     User Defined | Helmet & Goggles Title:   Helmet & Goggles Title:   Helmet & Goggles Clear Category   Standard Related To Rental Type:   Rental Assets Attributes   Related Products SEO   Published Name Type   Size User Defined   Color User Defined   Color User Defined | Helmet & Goggles Title:     Helmet & Goggles     Title:     Helmet & Goggles     Clear Category     Image: Clear Category     Related To Rental Type:     Rental Assets     Attributes     Related Products     Standard     Related Products     Standard        Related Products     Standard        Related Products                 Related Products </td <td>Helmet &amp; Goggles Last Published By: subid 02/19/2025 09:53 AM Carel Save And Add Nav Save Product     Helmet &amp; Goggles     Title: Helmet &amp; Goggles     It lemets &amp; Goggles     It lemets &amp; Colors Available     It lescription     Related Product Store SEO     Published Name     Type     Attributes Related Products     Stareh     Not Assigned     Assigned     User Defined     User Defined     User Defined     User Defined     User Defined     User Defined     It lettems per page</td> | Helmet & Goggles Last Published By: subid 02/19/2025 09:53 AM Carel Save And Add Nav Save Product     Helmet & Goggles     Title: Helmet & Goggles     It lemets & Goggles     It lemets & Colors Available     It lescription     Related Product Store SEO     Published Name     Type     Attributes Related Products     Stareh     Not Assigned     Assigned     User Defined     User Defined     User Defined     User Defined     User Defined     User Defined     It lettems per page |

| Description Left Description Rental Assets | Attributes Related Products SEO Page Tabs | Groups Publish History Images Attribute | es Values        |                   |
|--------------------------------------------|-------------------------------------------|-----------------------------------------|------------------|-------------------|
| Asset Master ID                            | Asset Master Description                  | Image                                   | Size             | Color             |
| 32                                         | Helmet and Goggles Black SML YTH          |                                         | Youth - Small 🗸  | Black 🗸           |
| 27                                         | Helmet and Goggles Black MED YTH          |                                         | Youth - Medium 🗸 | Black 🗸           |
| 17                                         | Helmet and Goggle Black 2XL               |                                         | Adult - 2XL 🗸    | Black 🗸           |
| 18                                         | Helmet and Goggle Hi Vis 2XL              |                                         | Adult - 2XL 🗸    | High Visibility 🗸 |
| 19                                         | Helmet and Goggles White 2XL              |                                         | Adult - 2XL 🗸    | White 🗸           |

When the second attribute value does not contain any assets that are also tagged with the first selected attribute value, it will be greyed out (and vice versa).

#### **HELMET & GOGGLES**

| Please Select a Product |                 |   |  |  |  |  |
|-------------------------|-----------------|---|--|--|--|--|
| Size                    | Youth - Large   | • |  |  |  |  |
| Color                   | Color           |   |  |  |  |  |
| Quantity                | Color           |   |  |  |  |  |
| Begin                   | Black           |   |  |  |  |  |
| Availability:           | White           |   |  |  |  |  |
| Estimated Cost:         | High Visibility |   |  |  |  |  |

#### **HELMET & GOGGLES**

#### **HELMET & GOGGLES**

| Please Select a Product                  | Please Select a Product |
|------------------------------------------|-------------------------|
|                                          | Size A                  |
| Size •                                   | Color Youth - Large     |
| Color High Visibility                    | Youth - XL              |
| Quantity                                 | Adult - Small           |
| Quantity                                 | Adult - Medium          |
| Begin Click Calendar Icon to Select Date | Adult - Large           |
| Availability:                            | Adult - XL              |
| Estimated Cost:                          | A Share                 |

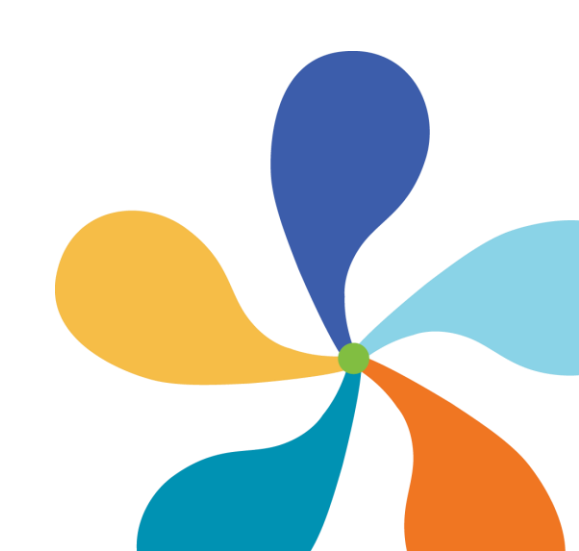

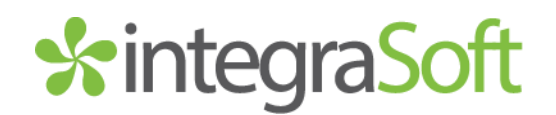

### Manually Adding Filter and Info Attributes

- 1. Click Product Attributes from the Menu on the Left
- 2. You can search (by status) for Active or Inactive Product Attributes to edit/delete.
- 3. Click Add (top right) to Create a new attribute
- 4. Fill out Name and Published Name. These are typically the same and for this example we will use the name "Size". Make sure the Type is set to Filter and Info and that the active checkbox is checked. Click Save.

| Selling (Selling                      | ) 🗸                              |                      | subid   💠 💿             |  |  |  |  |  |
|---------------------------------------|----------------------------------|----------------------|-------------------------|--|--|--|--|--|
| Home / Product Attributes / Attribute |                                  |                      |                         |  |  |  |  |  |
| ^                                     |                                  |                      | Changed by: Cancel Save |  |  |  |  |  |
| Name:                                 | Size                             | Published Name: Size | Active: 🗹               |  |  |  |  |  |
| Enable Color Codes:                   | or Images: Type: Filter And Info | •                    |                         |  |  |  |  |  |

5. Click Add to add each size attribute. You can leave the Sort Order blank when typing in each value, for each new attribute. The software will automatically number them. You can rearrange these in any order you want and this sort order will be how the attributes are sorted in the navigation pane on the correlating category page(s). Click Save in the top right corner when you are finished adding all attribute values.

| Home / Product Attributes / Attribute                            |                            |                                                                                                    |             |              |                            |                          |                                     |
|------------------------------------------------------------------|----------------------------|----------------------------------------------------------------------------------------------------|-------------|--------------|----------------------------|--------------------------|-------------------------------------|
| A Size                                                           |                            |                                                                                                    |             |              | Changed by: n              | ull invalid date         | ancel Save                          |
| Name: Size                                                       |                            | Published Name:                                                                                                    | Size        |              | Active:                    | 9                        |                                     |
| Enable Color Codes: 📋 or Images: 📋 Type:                         | Filter And Info            | •                                                                                                    |             |              |                            | Ad                       | a                                   |
| Value                                                            | Color Code                 | Image                                                                                                    |             | Sort Order * | Default                    | Action                   |                                     |
| 1/8"                                                             |                            |                                                                                                    |             | 1            |                            | Edit                     | î                                   |
| 174*                                                             | Attribute Detail           |                                                                                                    | ×           | 2            |                            | Edit                     | •                                   |
| 3/8"                                                             | Value: 18                  |                                                                                                    |             | 3            |                            | Edit                     | •                                   |
| 1/2*                                                             |                            |                                                                                                    |             | 4            |                            | Edit                     | · · ·                               |
| 3/4*                                                             | Default:                   | Sort Order:                                                                                                    |             | 5            |                            | Edit                     | •                                   |
| 1*                                                               |                            |                                                                                                    | Cancel Save | 6            |                            | Edit                     | *                                   |
| 1-1/4*                                                           |                            |                                                                                                    |             | 7            |                            |                          | *                                   |
|                                                                  |                            |                                                                                                    |             |              |                            |                          |                                     |
| Product Attributes / Attribute                                   |                            |                                                                                                    |             |              |                            | Changed by: n            | ull Invalid date                    |
| Product Attributes / Attribute                                   |                            | Published Name:                                                                                                    | Size        |              |                            | Changed by: n<br>Active: | ull invalid date                    |
| / Product Attributes / Attribute Size or Codes: or Images: Type: | Filter And Info            | Published Name:                                                                                                    | Size        |              |                            | Changed by: n            | ull Invalid date                    |
| / Product Attributes / Attribute                                 | Filter And Info            | Published Name:                                                                                                    | Ste         | Sort Order   |                            | Changed by: n<br>Active: | ull Invalid date                    |
| / Product Attributes / Attribute                                 | Filter And Info            | Published Name:     The second second s      | Stre        | Sort Order   | ▲<br>1                     | Changed by: n Active:    | uli Invalid date                    |
| Product Attributes / Attribute                                   | Filter And Info            | Published Name:     The second second s      | Ste         | Sort Order   | ▲<br>1<br>2                | Changed by: n Active:    | Attion                              |
| Product Attributes / Attribute Size Codes: or Images: Type:      | Filter And Info            | Published Name:                                                                                                    | Ste         | Sort Order   | ×<br>1<br>2<br>3           | Changed by: n Active:    | Action<br>Action<br>Edit<br>Edit    |
| / Product Attributes / Attribute                                 | Filter And Info            | Published Name:                                                                                                    | See         | Sort Order   | ▲<br>1<br>2<br>3<br>4      | Changed by: n Active:    | Action<br>Eds<br>Eds<br>Eds<br>Eds  |
| / Product Attributes / Attribute                                 | Filter And Info Color Code | Published Name:  Published Name:  Image Image Im | Size        | Sort Order   | ▲<br>1<br>2<br>3<br>4<br>5 | Changed by: n Active:    | A<br>Action<br>Edit<br>Edit<br>Edit |

- 5 -

# \*integraSoft

6. Click the Product Codes menu item on the left and navigate to a product code page with multiple assets.

You can see below we have multiple assets assigned to this product code page. If you need to add more assets, click the Not Assigned radial button and search for the asset to add and then click assign.

| Desc | ription Left Descrip | ERP Products       | Attributes Related Product    | SEO Page Tabs  | Groups Publish History Images Attribut | es Values      |         |                     |
|------|----------------------|--------------------|-------------------------------|----------------|----------------------------------------|----------------|---------|---------------------|
| Se   | arch for ERP Product |                    | Search                        | ○ Not Assigned | Assigned                               |                |         |                     |
| ERP  | Product              | ERP Description    |                               |                | ERP Prod Category                      | ERP Prod Class | Default | Action              |
| 6651 | 6                    | GLOVES POWDER FREE | NITRILESMALL 7 MIL 100/BOX BL | ACK            | DISPOSABLE GLOVES                      | R              | ¥       | Edit Product Detail |
| 6651 | 7                    | GLOVES POWDER FREE | NITRILEMEDIUM 7 MIL 100/BOX   | BLACK          | DISPOSABLE GLOVES                      | R              |         | Edit Product Detail |
| 6651 | 8                    | GLOVES POWDER FREE | NITRILELARGE 7 MIL 100/BOX BL | ACK            | DISPOSABLE GLOVES                      |                |         | Edit Product Detail |
| 6651 | 9                    | GLOVES POWDER FREE | NITRILEEXTRA LARGE 7 MIL 100/ | BOX BLK        | DISPOSABLE GLOVES                      |                |         | Edit Product Detail |
| H    |                      | 50 🔻 items per p   | page                          |                |                                        |                |         | 1 - 4 of 4 items    |

- 7. Click the Attributes Tab and search for the name you assigned to the attribute set.
- 8. Click Assign. Once clicked, the attribute will disappear from the Not Assigned view, and you'll need to click the Assigned radial button to view/confirm the attribute has been assigned to this page.

| Description Left Description ERP Products Attributes Related Proc | lucts SEO Page Tabs Groups Publish History Images Attribut | es Values       |            |
|-------------------------------------------------------------------|------------------------------------------------------------|-----------------|------------|
| Search for Attributes Search                                      | 🔿 Not Assigned 🖲 Assigned                                  |                 |            |
| Attribute Name                                                    | Published Name                                             | Туре            | Action     |
| Size                                                              | Size                                                       | Filter and Info | Unassign 🗸 |
| (e) ( ) ( ) ( ) ( ) ( ) ( ) ( ) ( ) ( )                           |                                                            |                 |            |

9. Click the Attributes Values Tab and select an attribute value for each asset in the far-right column.

| Description Left Description ERP Products Attributes | Related Products SEO Page Tabs Groups Publish Hist | ory Images Attributes Values |          |
|------------------------------------------------------|----------------------------------------------------|------------------------------|----------|
| ERP Product                                          | ERP Description                                    | Image                        | Size     |
| 4385001800                                           | 1/8" 125# Bronze Threaded 90°Elbows                | View                         | 1/8" 🗸   |
| 4385001820                                           | 1/4" 125# Bronze Threaded 90*Elbows                | View                         | 1/4" 🗸   |
| 4385001840                                           | 3/8" 125# Bronze Threaded 90°Elbows                | View                         | 3/8" ~   |
| 4385001860                                           | 1/2" 125# Bronze Threaded 90°Elbows                | View                         | 1/2" 🗸   |
| 4385001880                                           | 3/4" 125# Bronze Threaded 90°Elbows                | View                         | 3/4" 🗸   |
| 4385001900                                           | 1" 125# Bronze Threaded 90° Elbows                 | View                         | 1" ~     |
| 4385001920                                           | 1-1/4" 125# Bronze Threaded 90° Elbows             | View                         | 1-1/4" 👻 |
| 4385001940                                           | 1-1/2" 125# Bronze Threaded 90° Elbows             | View                         | 1-1/2" × |
| 4385001960                                           | 2" 125# Bronze Threaded 90° Elbows                 | View                         | 2" 🗸     |
| 4385001980                                           | 2-1/2" 125# Bronze Threaded 90" Elbows             | View                         | 2-1/2"   |
| 4385002000                                           | 3" 125# Bronze Threaded 90° Elbows                 | View                         | 3° 🗸 🗸   |

10. Save and Publish the Product Code Page.

Note: You may add more than one attribute to a single product code page.

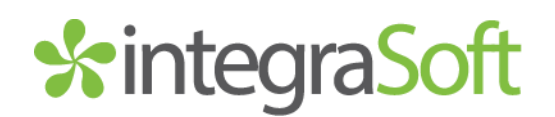

11. Take note of the category that the product code page is assigned to:

| A Home / Product Codes / Product Code Detail          |                                         |                                                 |                                     |                                                            |  |  |  |  |
|-------------------------------------------------------|-----------------------------------------|-------------------------------------------------|-------------------------------------|------------------------------------------------------------|--|--|--|--|
| ▲ 360 - 125# Bronze Threaded 90° Elbows Last Publishe |                                         |                                                 | Last Published By: subid 06/30/     | 2025 10:10 AM Cancel Save And Add New Save Preview Publish |  |  |  |  |
| Product Code:                                         | 360                                     | Title: 125# Bronze Threaded 90° Elbows          |                                     |                                                            |  |  |  |  |
| Category:                                             | Fittings\Bronze Fittings\Bronze Leaded\ |                                                 | Q Clear Cate                        | egory                                                      |  |  |  |  |
| Template:                                             | Standard                                | ▼ Active: ✓ Related Pro                         | duct Sort Order: Product Code Title | ×                                                          |  |  |  |  |
| Marketing Highlight: ASC Engineered Solutions         |                                         |                                                 |                                     |                                                            |  |  |  |  |
| Description Left                                      | Description ERP Products Attributes     | Related Products SEO Page Tabs Groups Publish F | History Images Attributes Values    |                                                            |  |  |  |  |
| ERP Product                                           |                                         | ERP Description                                 | Image                               | Size                                                       |  |  |  |  |
| 4385001800                                            |                                         | 1/8" 125# Bronze Threaded 90°Elbows             | View                                | 1/8" 🗸                                                     |  |  |  |  |
| 4385001820                                            |                                         | 1/4" 125# Bronze Threaded 90°Elbows             | View                                | 1/4" ~                                                     |  |  |  |  |
| 4385001840                                            |                                         | 3/8" 125# Bronze Threaded 90°Elbows             | View                                | 3/8" 🗸                                                     |  |  |  |  |
| 4385001860                                            |                                         | 1/2" 125# Bronze Threaded 90°Elbows             | View                                | 1/2" ~                                                     |  |  |  |  |
| 4385001880                                            |                                         | 3/4" 125# Bronze Threaded 90°Elbows             | View                                | 3/4" 🗸 🗸                                                   |  |  |  |  |

- 12. In the left menu, click Categories, then Category Detail. Click the Search Icon and Navigate to the category where the product code page is assigned, double click it to edit.
- 13. The first tab on this category page is titled Attribute Filters. You will need to select the Filter and Info attribute you created (it will become highlighted) and then click the Add button to move it from the Available Attributes column to the Promoted Attributes column. Save & Publish the category detail page.

| A Home                                 | -16 | Home / Categories / Category Detail                                                   |   |  |
|----------------------------------------|-----|---------------------------------------------------------------------------------------|---|--|
| Categories                             |     | A Ecommerce Categories Last Published by: subid 66/30/2025 10:18 AM Cance Save I News |   |  |
| Setup Category Tree<br>Category Detail |     | Fittings/Bronze Fittings/Bronze Leaded                                                | _ |  |
| Product Codes                          | 11. | Template: Standard                                                                    |   |  |
| Products ERP                           |     | Attribute Riters SEO Publish History Images Landing Page                              |   |  |
| Product Code Groups                    |     | Available Attributes Promoted Attributes                                              |   |  |
| Drockurt Attributes                    |     | Material Size                                                                         | - |  |
| 1                                      |     | Color                                                                                 |   |  |
| V Locations                            |     | Select End Connections Addition                                                       |   |  |
| aj site                                |     | Pressure Class Recorder M                                                             |   |  |
| L Upload Files                         |     | Allay                                                                                 |   |  |
| = Import/Export >                      |     | Schedule                                                                              |   |  |
| Reports                                |     | Finsh                                                                                 |   |  |
|                                        |     | Choose an Outlet                                                                      |   |  |
|                                        |     | Select Gasket Material                                                                |   |  |
|                                        |     | Select O-Ring                                                                         |   |  |

14. View the category page on your ecom site and you will see the filter navigation on the left hand side. You may need to hard refresh (CTRL + F5), clear your cache, or open the site in an incognito tab to see the updated changes. If not, run a full site publish and check again.

If you have any issues, please reach out to your Digital Experiences Consultant, Account Manager, or the Support Team through the usual channels.